|                                                                                                    | Click on the shares ICON in the dock                                                   |
|----------------------------------------------------------------------------------------------------|----------------------------------------------------------------------------------------|
| Open in Finder                                                                                      | Choose the shared volume to log in to.<br>Either "temp_transfer" or "class_folders"    |
|                                                                                                    |                                                                                        |
| Enter your name and password for the server "fileserver.communication.utexas.edu".                  | Enter in the EID for the Name field and<br>the EID password for the Password<br>field. |
| Connect as: Guest  Registered User  Name: kraa123  Password:  Remember this password in my keychain | Then click Connect                                                                     |
| Cancel Connect                                                                                      |                                                                                        |